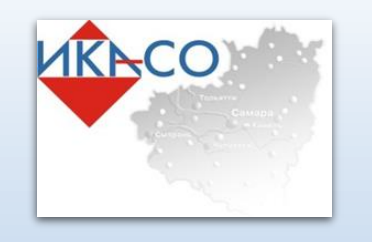

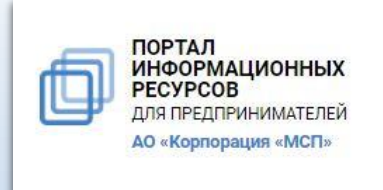

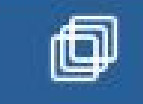

# Работа с информационным порталом «Бизнес-навигатор» МСП

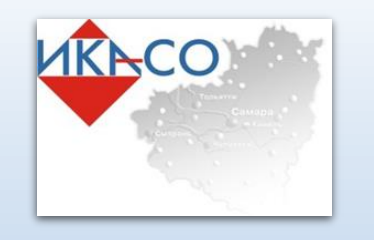

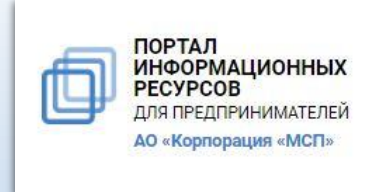

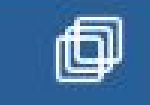

## С помощью бизнес-навигатора Вы сможете:

- выбрать бизнес
- рассчитать примерный бизнес-план
- найти где можно взять кредит и оформить гарантию
- узнать о мерах поддержки малого и среднего бизнеса
- подобрать в аренду помещение для бизнеса
- быть в курсе планов закупок крупнейших заказчиков

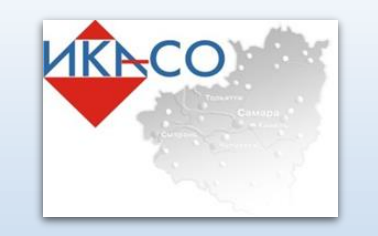

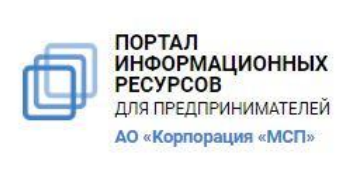

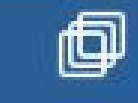

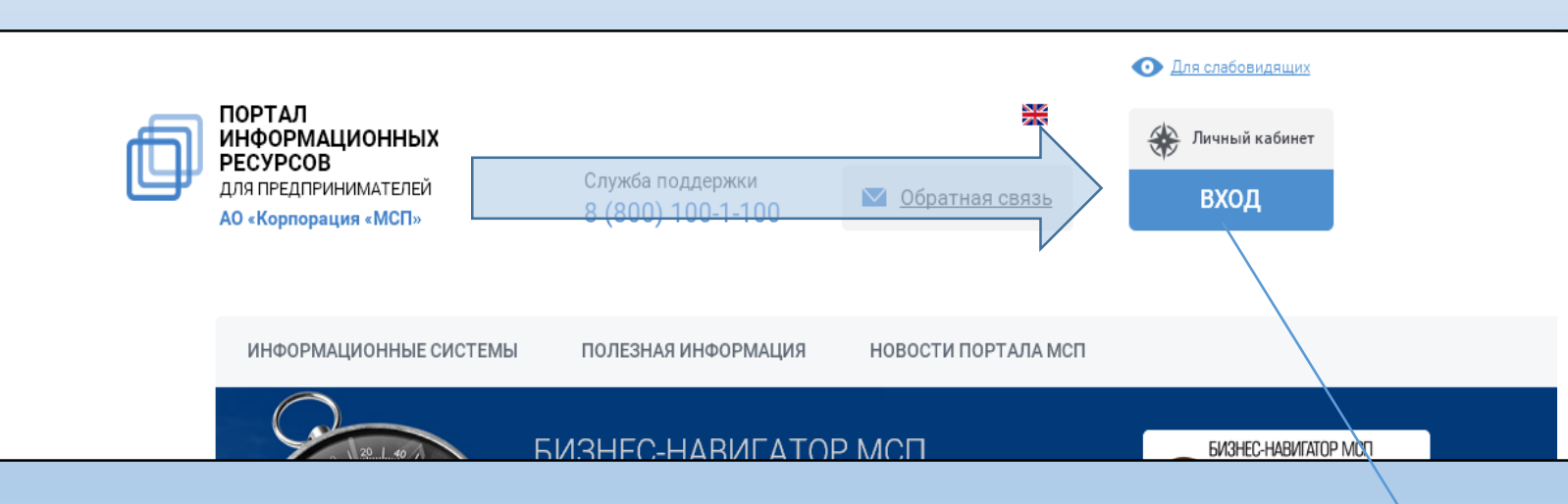

#### Зарегистрироваться в бизнеснавигаторе может:

- Юридическое лицо, являющееся СМСП
- Физическое лицо и Индивидуальный предприниматель (являющийся СМСП)

### Для прохождения регистрации:

- переходим по адресу : <u>https://smbn.ru/</u>
- <u>Выбираем кнопку «ВХОД», в правом верхнем углу</u> <u>страницы</u>
- <u>В раскрывшемся меню выбираем пункт «Регистрация»</u>

| 🚸 Личный кабинет                                                                                    | × |
|----------------------------------------------------------------------------------------------------|---|
| Для авторизации введите данные – логин<br>(email) и пароль, указанные Вами ранее при<br>регистрации |   |
| Логин                                                                                               |   |
| Логин                                                                                               |   |
| Войти через ЕСИА<br>Восстановить пароль<br>Регистрация                                              |   |

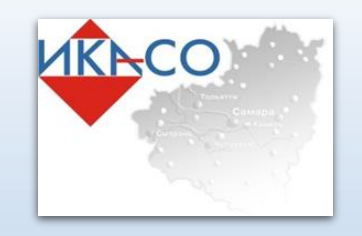

Зарегистрироваться

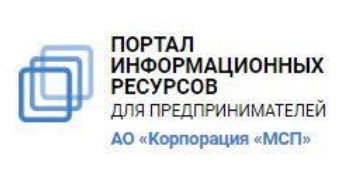

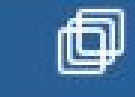

#### Бизнес-навигатор МСП

| * Фамилия                                                        |
|------------------------------------------------------------------|
| Тишанский                                                        |
| * Имя                                                            |
| Данииил                                                          |
|                                                                  |
| Я регистрируюсь в качестве физического лица                      |
| ИНН организации или ИП                                           |
|                                                                  |
| имаю условия Пользовательского соглашения и даю своё согласие АО |
|                                                                  |

Далее заполняем форму регистрации, в соответствии с наименованиями полей.

В зависимости от типа пользователя, вводим ИНН или ставим галочку напротив пункта «Я регистрируюсь в качестве физического лица».

После заполнения выбираем поле «Зарегистрироваться».

**ВАЖНО!** Обязательно вводите действующий адрес эл.почты, т.к. на него придёт письмо, с ссылкой на подтверждение регистрации.

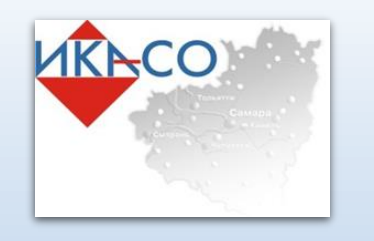

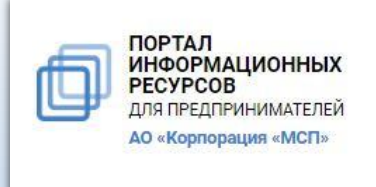

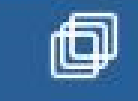

Последним этапом регистрации является подтверждение через электронную почту. На указанный при регистрации адрес электронной почты будет направлено письмо от АО «Корпорация МСП» с электронного адреса info@smbn.ru Для подтверждения регистрации необходимо

пройти по ссылке, указанной в письме.

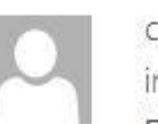

Cp 22.02.2017 10:24 info@smbn.ru

Подтверждение данных

Кому tishanskiy@ikaso63.ru

Вы зарегистрировались на Портале информационных ресурсов для предпринимателей АО "Корпорация МСП"

Ваш логин: tishanskiy@ikaso63.ru

Для подтверждения регистрации на Портале МСП (<u>https://smbn.ru</u>), просим Вас перейти по указанной ссылке: <u>https://smbn.ru/confirm.htm?regLink=SX-</u>2243211581611585128&user=tishanskiy@ikaso63.ru

После перехода по ссылке регистрация завершена.

## Раздел « Выбор бизнеса»

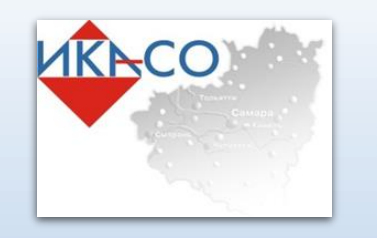

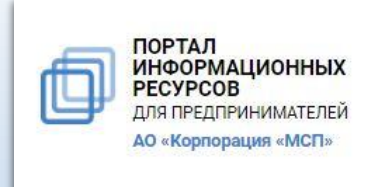

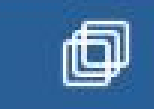

## Раздел « Выбор бизнеса»

Раздел «Выбор бизнеса» предназначен для расчета примерных бизнес-планов с учетом выбранного пользователем вида бизнеса и места расположения бизнеса на карте (локации). Для успешного расчета примерного бизнес-плана пользователю необходимо выполнить последовательность операций:

1. Выбрать вид бизнеса;

2. Выбрать место расположения бизнеса;

3. Запустить расчет примерного бизнес-плана (при наличии соответствующих прав пользователя). В системе реализовано **3 сценария планирования бизнеса** (выбора вида бизнеса и места расположения бизнеса):

- 1. Выбор бизнеса по соотношению спроса и предложения
- 2. Выбор бизнеса по объему инвестиций
- 3. Выбор бизнеса из списка

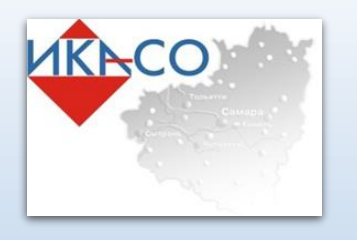

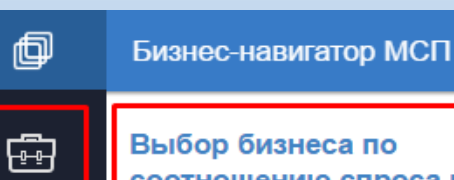

соотношению спроса и предложения 😱

Здесь Вы можете выбрать район города и бизнес по соотношению спроса и предложения

ĿĿĿ Недвижимость

Выбор

бизнеса

ရှင်ရှ

Меры поддержки

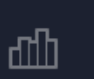

Аналитика

#### Выбор бизнеса по объему инвестиций

Здесь Вы можете выбрать бизнес по объему средств (собственных и/или заёмных). который Вы готовы вложить

#### Выбор бизнеса из списка

Здесь Вы можете выбрать бизнес из списка, подготовленного Корпорацией

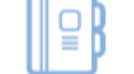

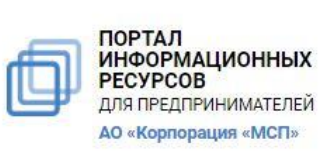

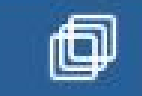

#### Бизнес-навигатор МСП

#### Выбор бизнеса по соотношению спроса и предложения

Чтобы выбрать вид бизнеса по привлекательности районов (по соотношению спроса и предложения), переключите основную информационную панель (меню) на вкладку «Выбор бизнеса», затем нажмите на подраздел «Выбор бизнеса по соотношению спроса и предложения»

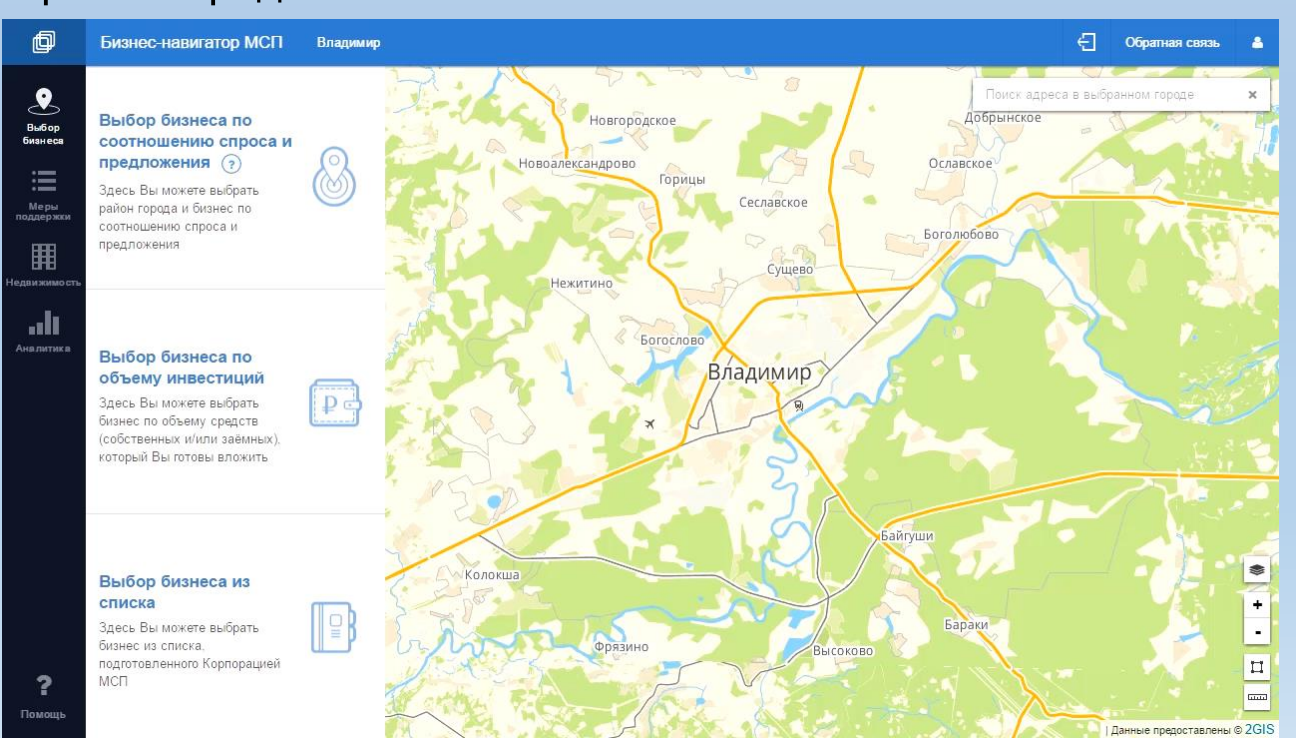

Помошь

МСП

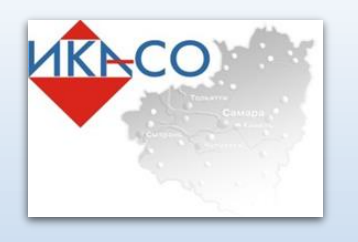

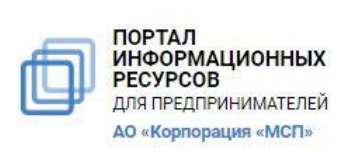

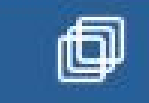

#### Бизнес-навигатор МСП

#### Выбор сферы бизнеса по объему инвестиций

Чтобы выбрать сферу бизнеса по объему инвестиций, переключите основную информационную панель на вкладку «Выбор бизнеса», затем нажмите на подраздел «Выбор бизнеса по объёму инвестиций»

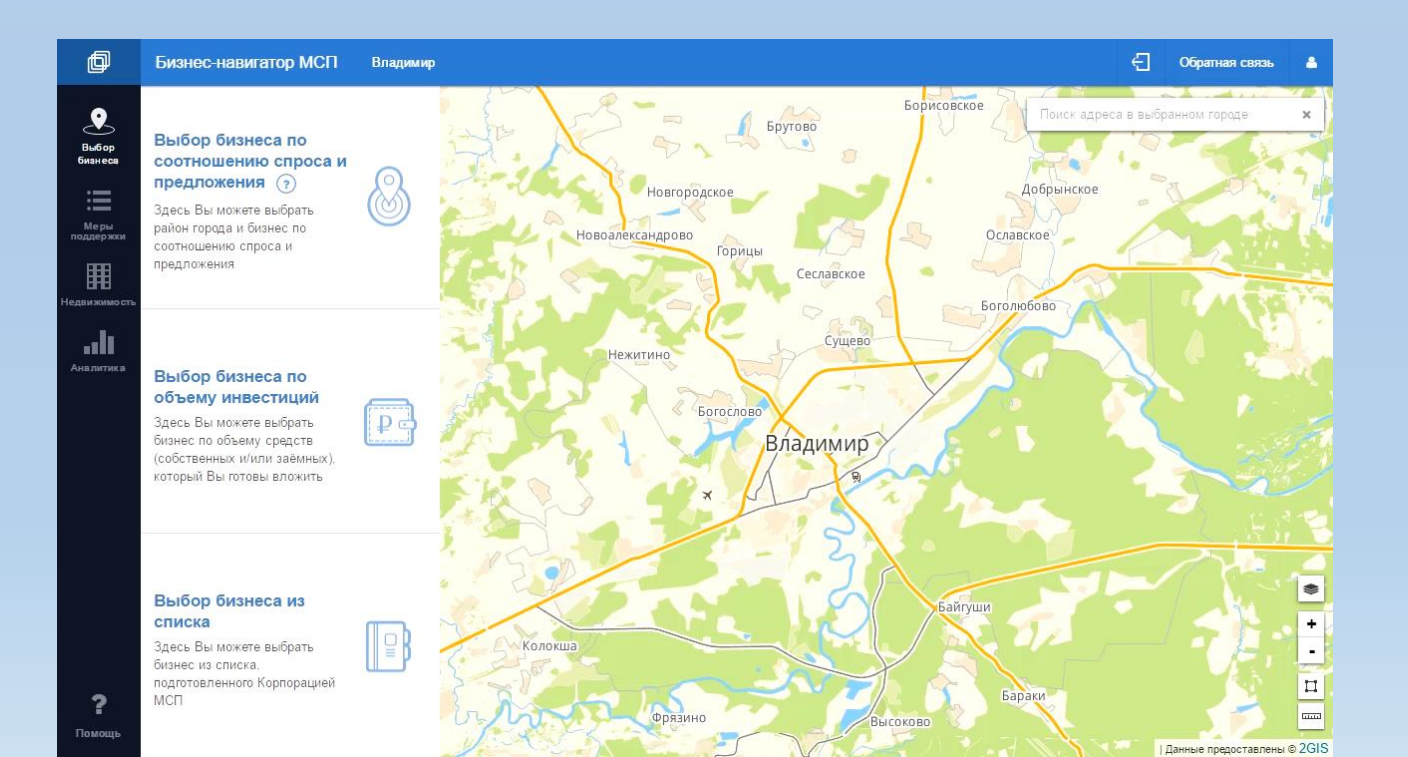

þ

## ÷

#### Выбор бизнеса по соотношению спроса и Выбор предложения 😱 бизнеса

Здесь Вы можете выбрать район города и бизнес по соотношению спроса и поддержки предложения

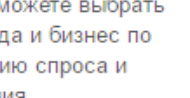

₽₫

Ш Недвижимость

appa

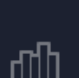

Аналитика

#### Выбор бизнеса по объему инвестиций

Здесь Вы можете выбрать бизнес по объему средств (собственных и/или заёмных), который Вы готовы вложить

#### Выбор бизнеса из списка

Здесь Вы можете выбрать бизнес из списка,

подготовленного Корпорацией

МСП

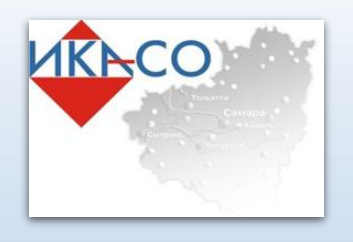

Коммунальные / бытовые

Услуги по ремонту

офисной техники

компьютеров/ бытовой /

Автосервис, автотовары

Магазины одежды, обуви

Магазины компьютерной/

Прочая торговля

бытовой /офисной техники

Q

6

4

5

8

2

13

< Назад

奋

e

A

t

٢

ക

Выбор бизнеса

услуги

Вид бизнеса

þ

æ

Выбор

бизнеса

മറ്റെ

поддержки

Ē

Недвижимости

ЩП

Аналитика

?

Помошь

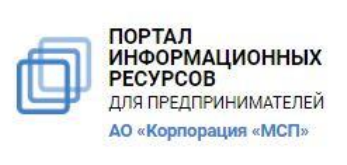

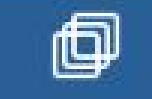

#### Бизнес-навигатор МСП

#### Выбор бизнеса из списка

Система отображает каталог видов бизнеса, по которым доступен расчет примерного бизнес-плана. Виды бизнеса сгруппированы по направлениям, напротив каждого направления указывается кол-во концепций внутри. Выберите интересующую вас группу, далее в раскрывшемся списке выберите интересующую концепцию.

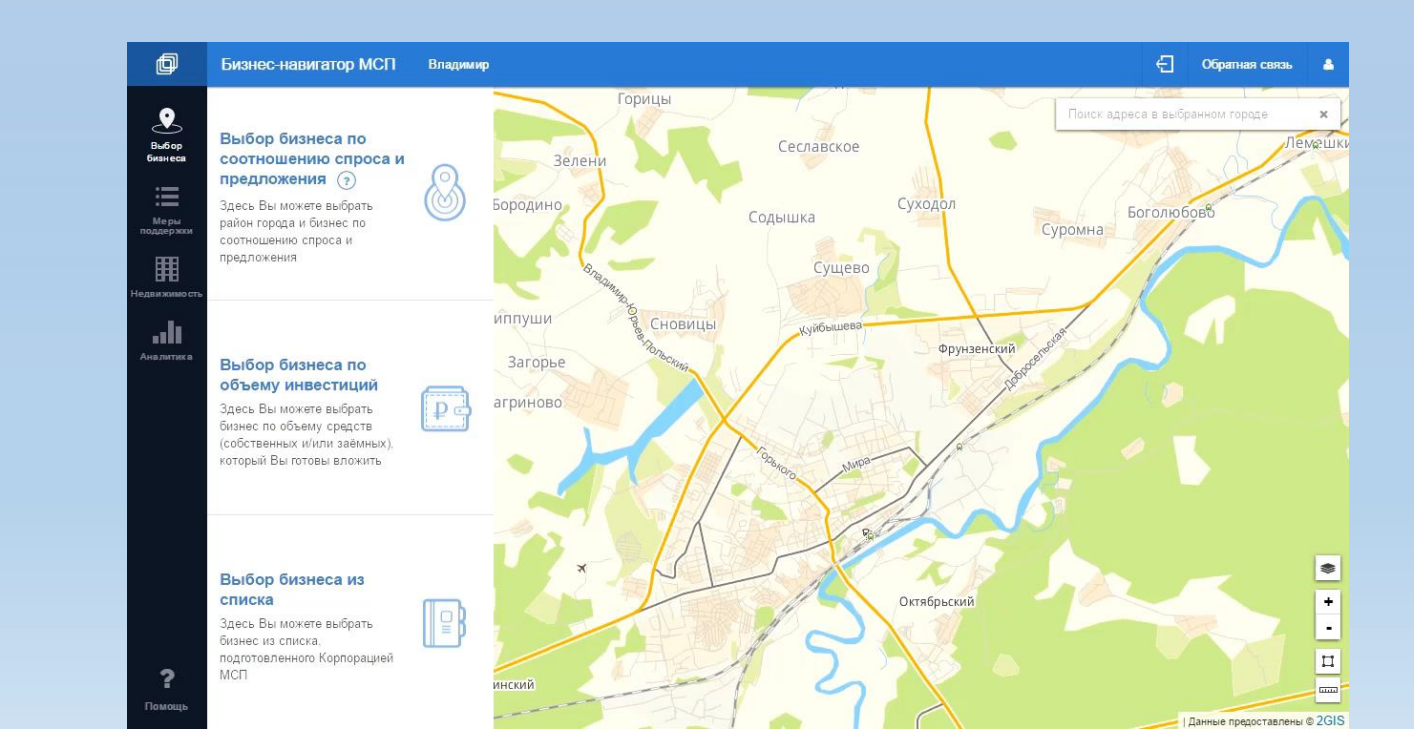

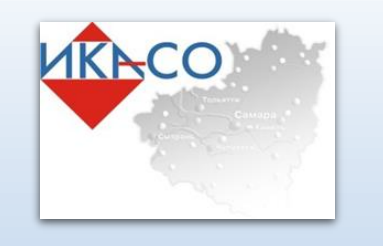

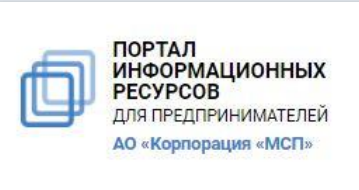

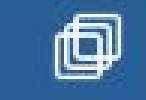

## Раздел «Меры поддержки»

Информация о финансовой поддержке размещена в основной информационной панели во вкладке «Меры поддержки».

Раздел содержит информацию о реализуемых мерах поддержки субъектов МСП:

Финансовая поддержка (финансовая инфраструктура и программы кредитования);

 Обеспечение доступа к закупкам крупнейших заказчиков;

- Информационно-маркетинговая поддержка;

 Имущественная поддержка (льготная недвижимость для МСП)

| þ                           | Бизнес-навигатор МСП |                                                       |  |
|-----------------------------|----------------------|-------------------------------------------------------|--|
| E-for                       | ₽                    | Финансовая поддержка                                  |  |
| бизнеса                     | ٦                    | Обеспечение доступа к закупкам<br>крупнейших компаний |  |
| Меры<br>поддержки           | \$                   | Информационно-маркетинговая<br>поддержка              |  |
| <u>іііі</u><br>Іедвижимость | <u>m</u>             | Имущественная поддержка                               |  |
| []<br>Аналитика             |                      |                                                       |  |

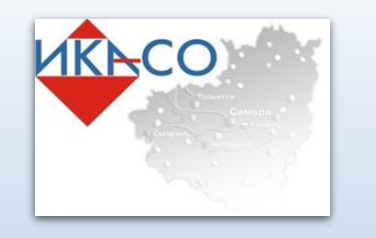

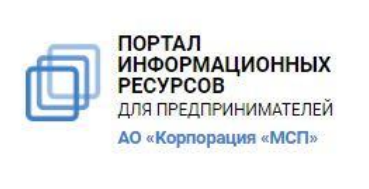

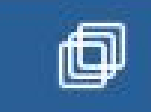

#### Финансовая поддержка. Программы кредитования.

На карте появятся отделения банков, кредитующих малый и средний бизнес на льготных условиях, на панели расчетов появится перечень программ кредитования с возможностью фильтрации и указания сумму кредита

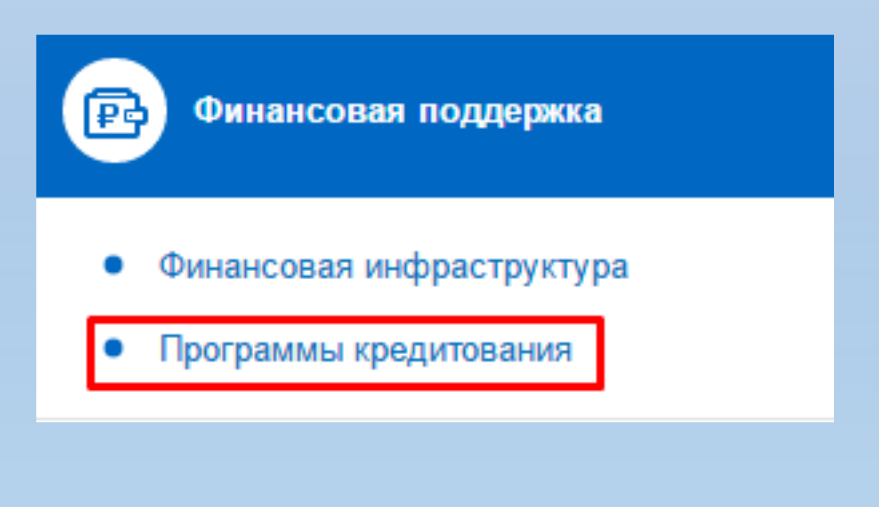

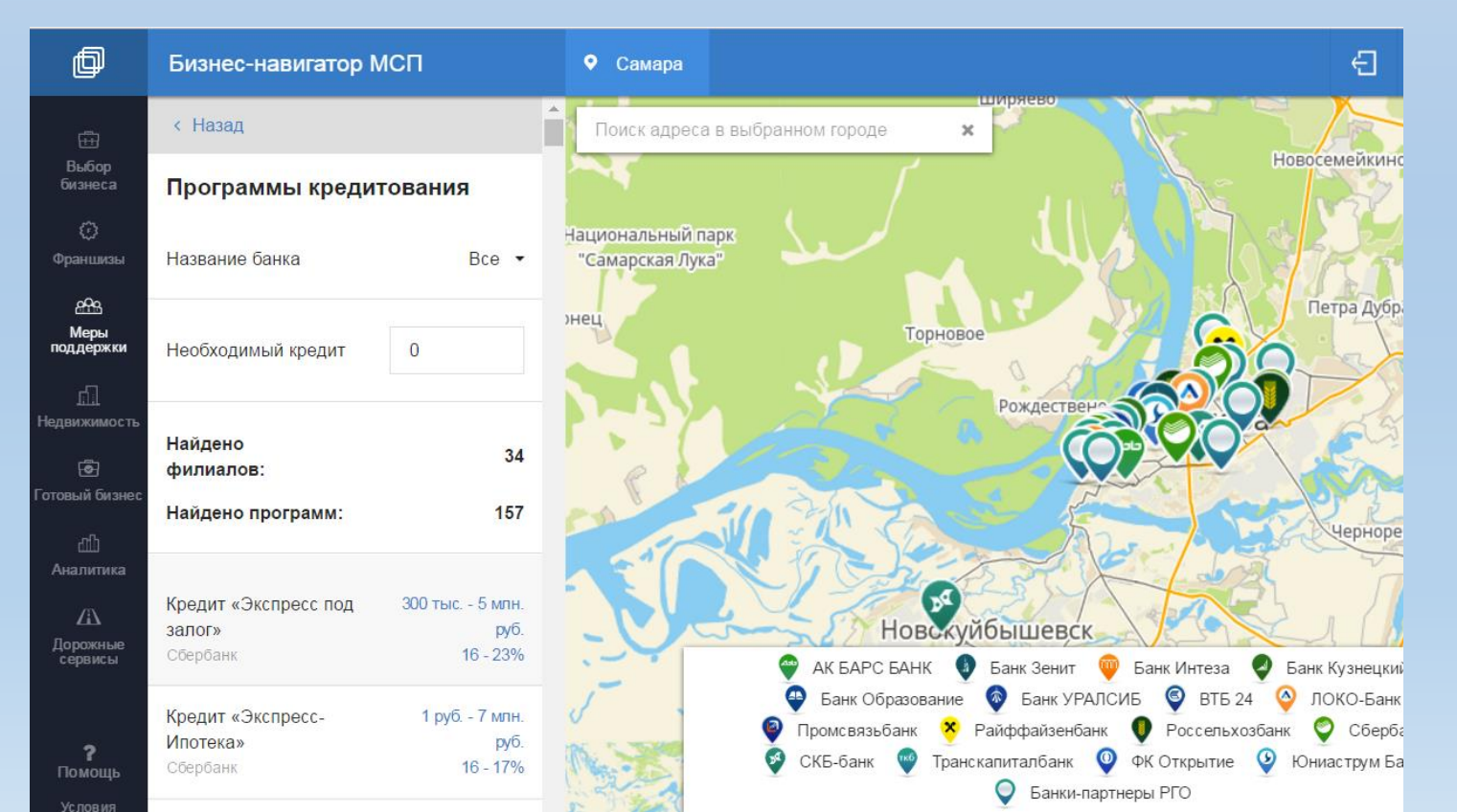

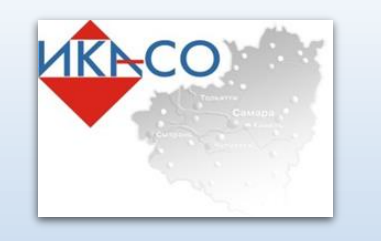

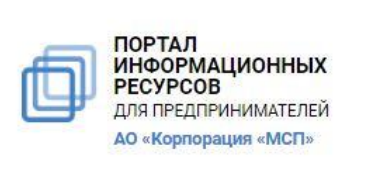

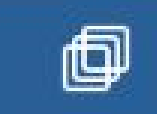

#### Финансовая поддержка. Финансовая инфраструктура.

Подраздел «Финансовая инфраструктура» отображает на карте микрофинансовые организации, лизинговые организации, гарантийные фонды. В карточке доступна для просмотра следующая информация об организации: наименование, адрес, направление деятельности, контактная информация, ФИО руководителя, ссылка на сайт организации (с возможностью перехода).

#### Финансовая инфраструктура

| Bce                         | ļ |
|-----------------------------|---|
| Микрофинансовая организация | I |
| Лизинговые организации      | l |
| Гарантийный фонд            |   |

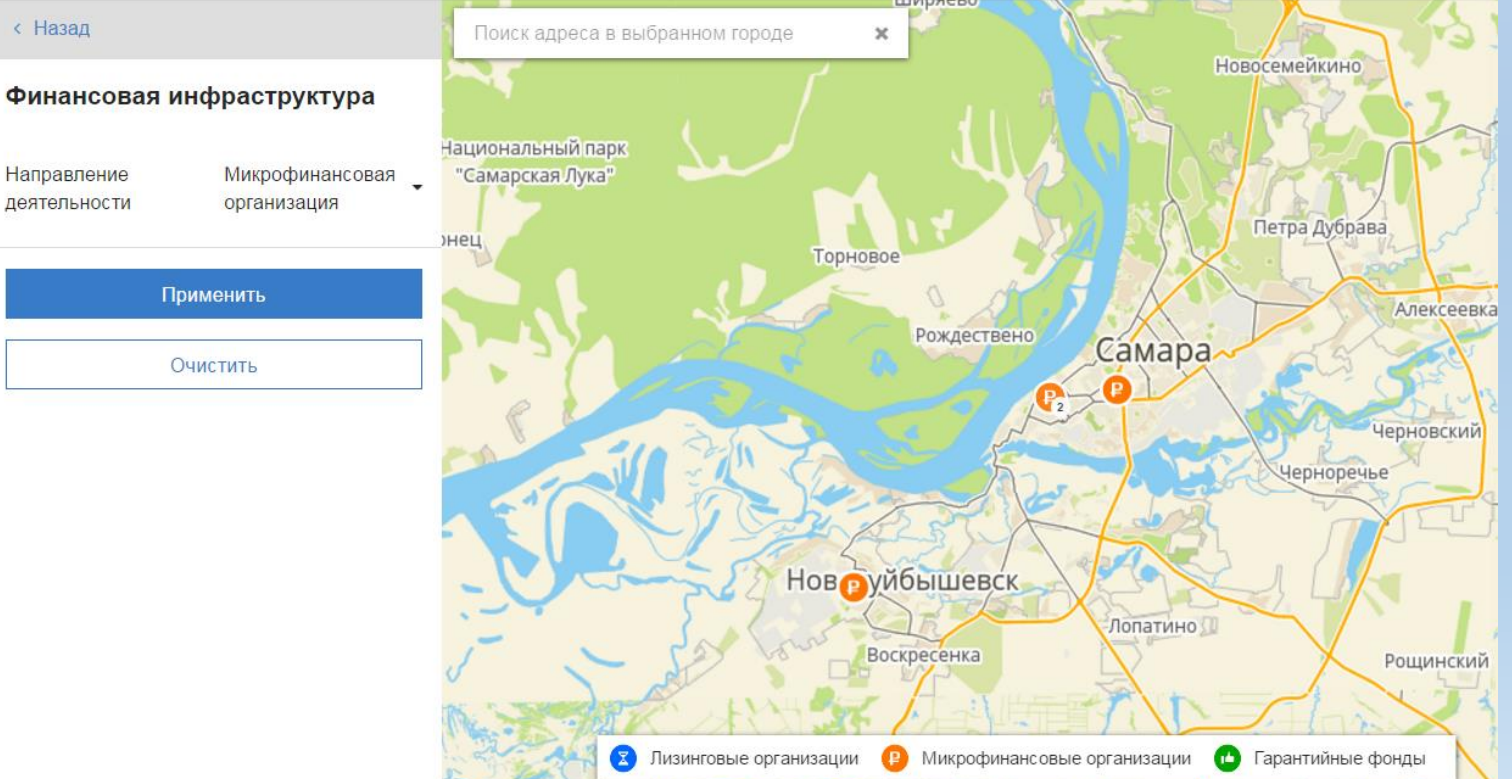

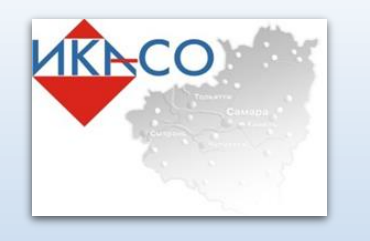

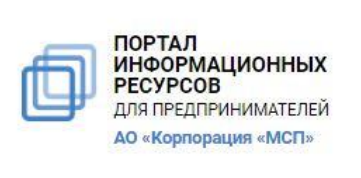

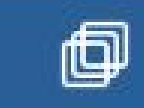

#### Обеспечение доступа к закупкам крупнейших заказчиков

Применить

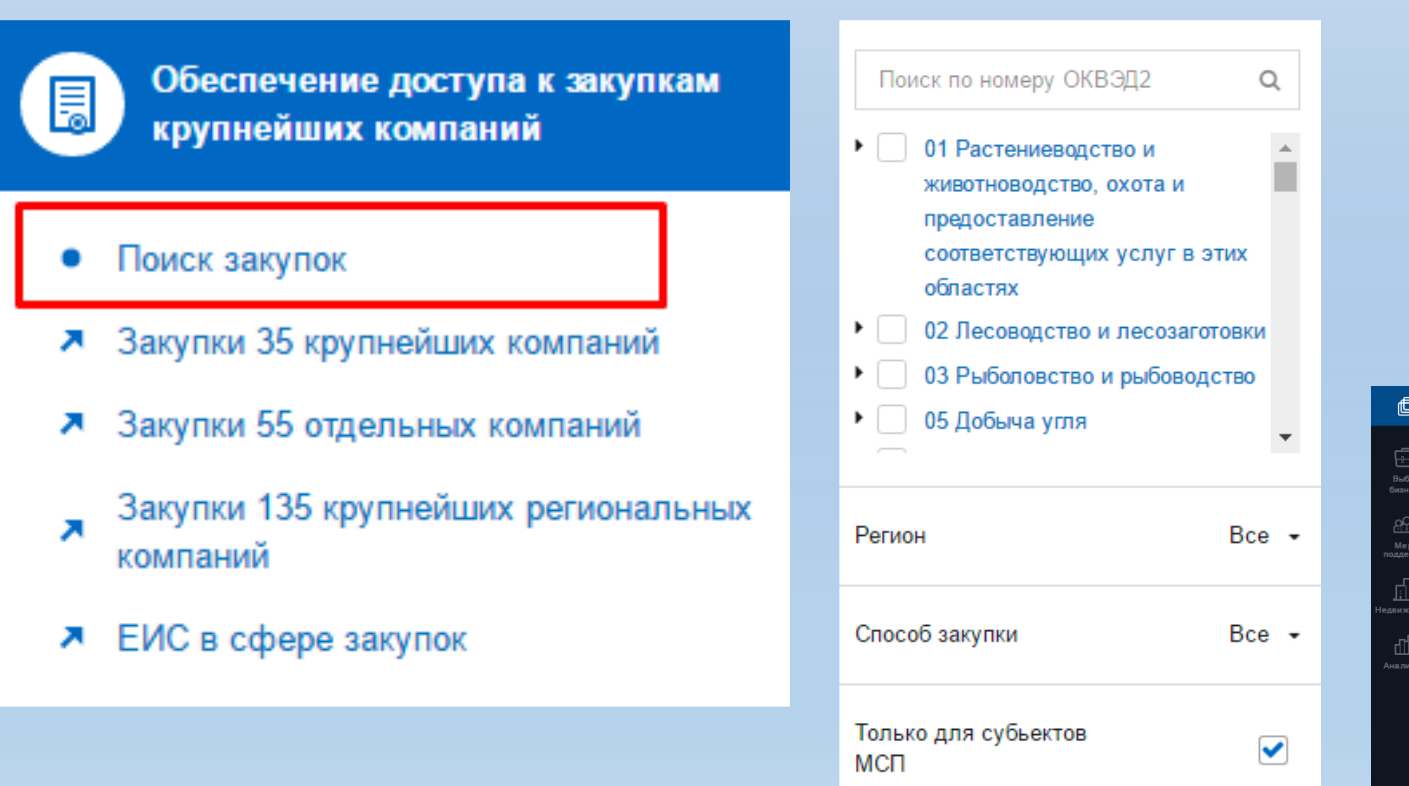

Данный раздел позволяет перейти на сетевые ресурсы, содержащие информацию о планируемых закупках крупнейших заказчиков, а так же, воспользоваться поиском закупок по параметрам.

|                          | Бизнес-навигатор МСП                                                                                                    |                                                                                             |                                                                                             |                                                                                                    |                                                            | Ð                                                             | Обратная связь                  |
|--------------------------|----------------------------------------------------------------------------------------------------|---------------------------------------------------------------------------------------------|---------------------------------------------------------------------------------------------|----------------------------------------------------------------------------------------------------|------------------------------------------------------------|---------------------------------------------------------------|---------------------------------|
| р<br>за<br>)<br>)<br>кси | < Назад Поиск по номеру ОКВЭД2  О 01 Растениеводство и жиеотноводство, охота и                                                             | Q                                                                                           | 1244<br>Поставка угля ками<br>Открытое акционерное об                                       | енного для котельной<br>щество "Авиационная холдинговая компания                                                                                               | ОКВЭД2-181 ОКПД2-05.10<br>"Сухой"                          | Запрос цен в э<br>форме<br><b>9 979 200</b><br>Российский рун | лектронной<br>Б <b>ль</b>       |
| са                       | предоставление<br>соответствующих услуг в з<br>областях<br>• 02 Лесоводство и лесозагот<br>• 03 Рыболовство и рыбовод(<br>• 05 Добыча утля | вление<br>гвующих услуг в этих<br>одство и лесозаготовки<br>овество и рыбоводство<br>а угля | Минимально необходимы<br>Качество должно соответ<br>Возможна подача конкурс<br>ОКЕИ:<br>168 | е требования:<br>ствовать обязательным требованиям ГОСТ Р<br>ной документации в электронной форме<br>Количество:<br>4200 Тонна; Метрическая<br>тонна (1000 кг) | 51586-2000 и подтверждаться сертиф<br>ОКАТО:<br>5000000000 | икатом (удостовер<br>Регион постави<br>Новосибирска           | ением) качества<br>и:<br>ыя обл |
|                          | Регион                                                                                                    | Bce 👻                                                                                       | Планируемая дата разме                                                                      | цения извещения: Декабрь, Четвёртый, 2016                                                                                                    |                                                            | Срок исполнения                                               | договора: 12.2017               |
|                          | Способ закупки                                                                                                    | Bce 🕶                                                                                       | 1780<br>"Гидроантрацит" д                                                                   | ля Костромской ГРЭС                                                                                                    | ОКВЭД2:182 ОКПД2:20.14.71.190                              | Открытый запр<br>электронной ф<br>597 300                     | ос предложений в<br>орме        |
|                          | Только для субьектов<br>МСП<br>Применить                                                                                                   |                                                                                             | Минимально необходимы                                                                       | е требования:                                                                                                    |                                                            | Российский ру                                                 | бль                             |

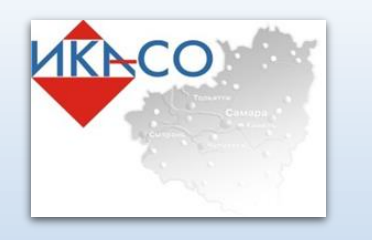

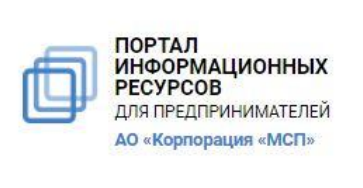

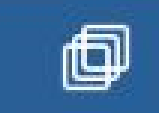

#### Информационно-маркетинговая поддержка

Данный раздел позволяет просмотреть на карте консультационную, имущественную,, инновационнопроизводственную инфраструктуры, многофункциональные центры, экспортные центры, организации, реализующие программы обучения Корпорации

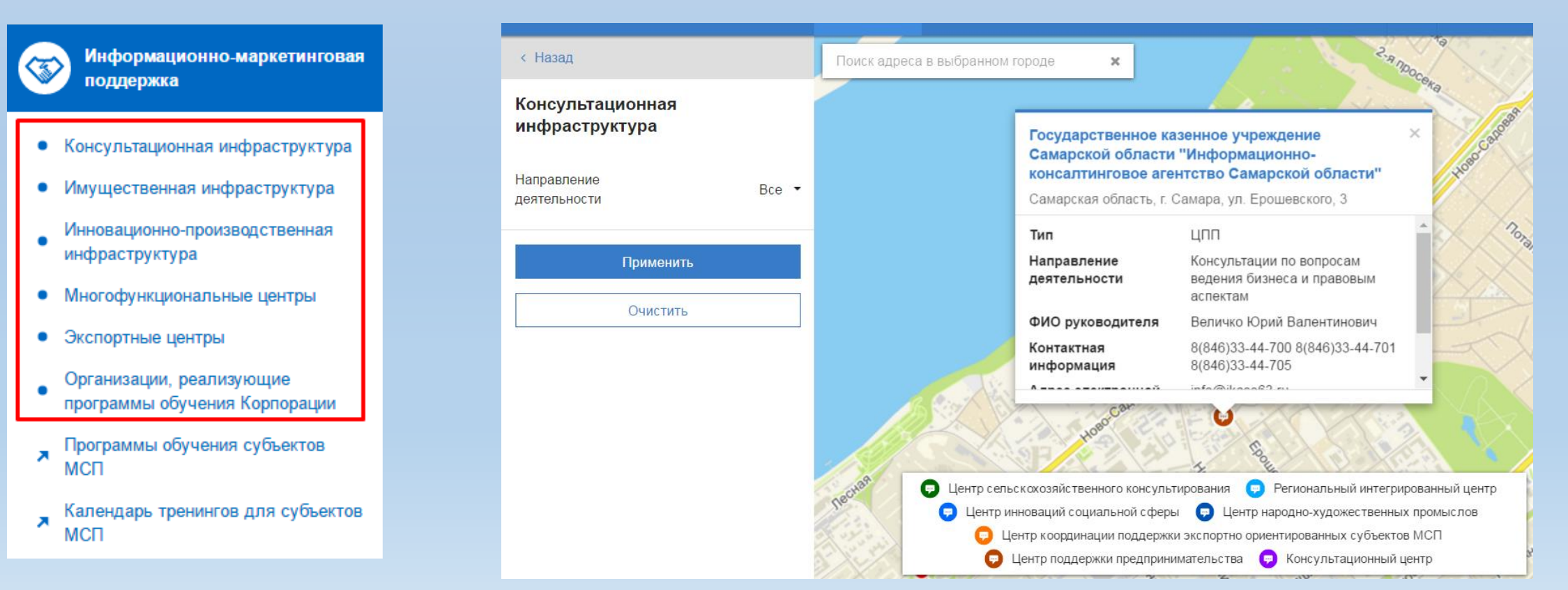

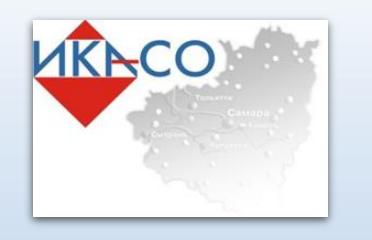

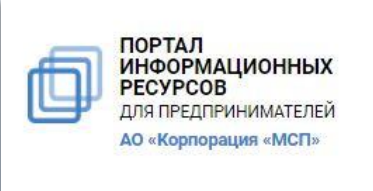

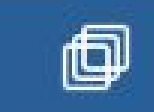

#### Раздел «Имущественная поддержка»

Данный раздел позволяет просмотреть информацию о льготном государственном и муниципальном имуществе для МСП на карте выбранного региона, а так же содержит ссылку на Интернет-ресурс посвященный программе «Дальневосточный гектар»

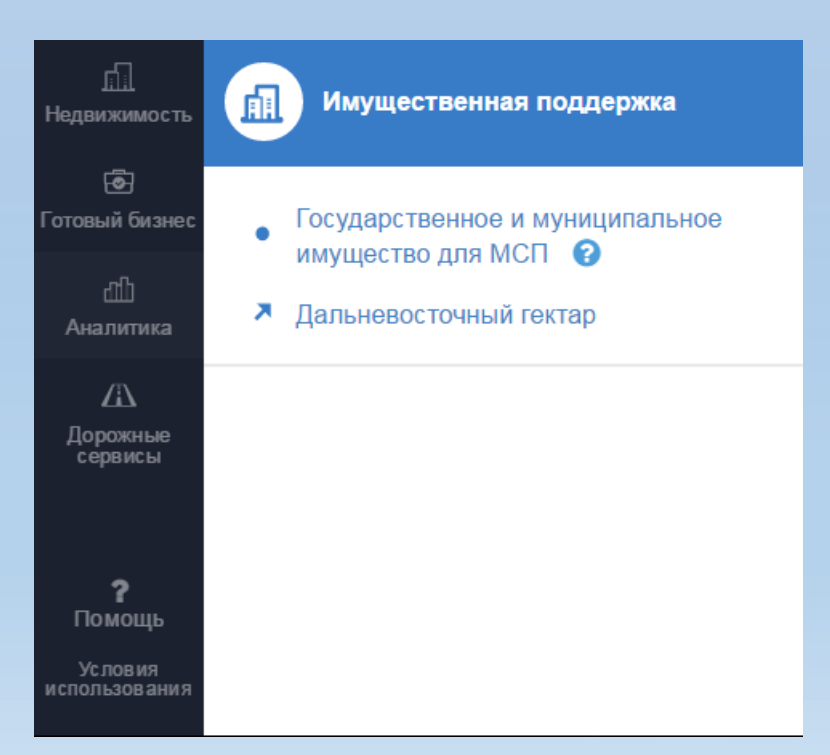

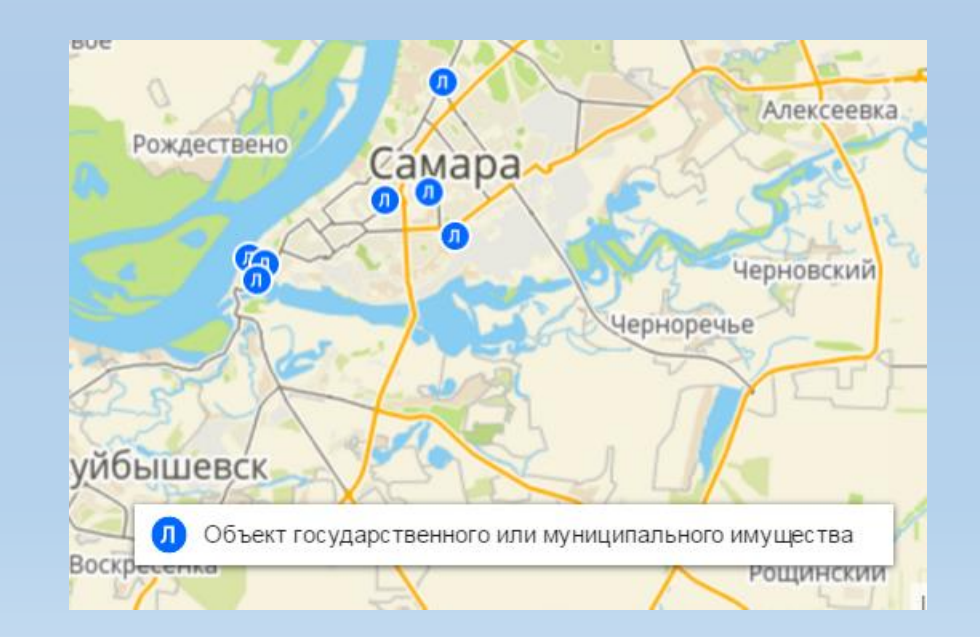

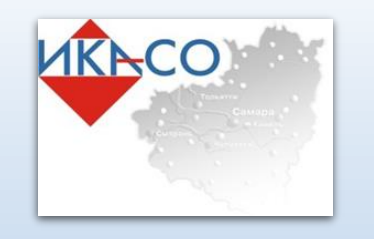

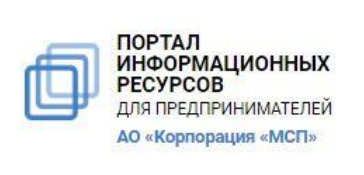

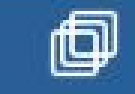

## Раздел «Недвижимость»

В данном разделе доступны для просмотра слои:

- Коммерческая недвижимости;
- Государственное и муниципальное имущество для МСП;
- Земельные участки

| þ                        | Бизнес-навигатор МСП                                                                                                    |
|--------------------------|----------------------------------------------------------------------------------------------------|
| <br>Зыбор<br>изнеса      | Коммерческая недвижимость<br>Здесь представлен интерактивный поиск<br>объявлений о продаже и аренде объектов<br>коммерческой недвижимости                       |
| Меры<br>держки<br>шержки | <b>Готовый бизнес</b><br>Здесь представлен интерактивный поиск<br>объявлений о продаже готового бизнеса                                                         |
| ∰<br>алитика             | Земельные участки<br>Здесь представлен интерактивный поиск<br>объявлений о продаже и аренде земельных<br>участках                                               |
|                          | Государственное и<br>муниципальное имущество для<br>МСП<br>Здесь доступен поиск объектов<br>недвижимости, предназначенных для<br>субъектов МСП. Списки объектов |
| <b>?</b>                 | утверждаются ФОИВ, ОГВ и ОМСУ в<br>соответствии с № 209-ФЗ от 24.07.2007                                                                                        |
|                          |                                                                                                    |

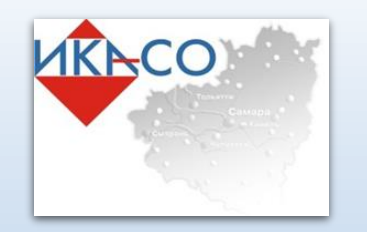

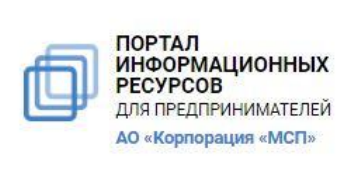

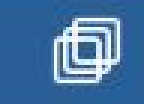

## Раздел «Готовый бизнес»

В данном разделе отражены сведения о продаже готового бизнеса с различных Интернет-

ресурсов.

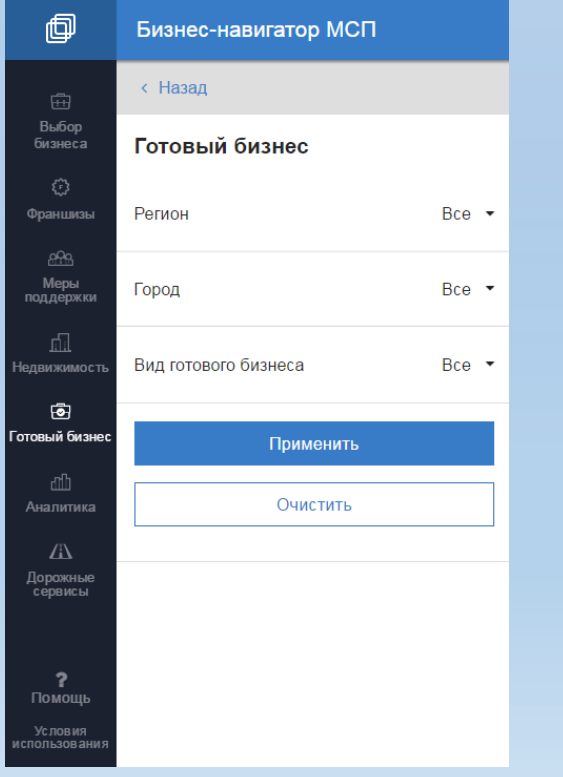

| # Интернет, Продажа 🖨 Печать                                                                                                    |                                      |                                         |  |  |  |  |
|----------------------------------------------------------------------------------------------------|--------------------------------------|-----------------------------------------|--|--|--|--|
| Интернет магазин по услугам без проведения<br>Алтайский край, Барнаул 14 999 руб.                                                                                                    |                                      |                                         |  |  |  |  |
| Продаю рекламное интернет агентство.Оказываем услуги промо, дизайна, продвижения и<br>прочее.Качественный сайт. Обработке заказов и привлечению клиентов научу. Зарабатывать можно от 20<br>Показать описание |                                      |                                         |  |  |  |  |
| Доля в бизнесе:<br><b>100%</b>                                                                                                    | Оборот:<br><b>не указано</b>         | Срок окупаемости:<br>не указано         |  |  |  |  |
| Число сотрудников:<br><b>не указано</b>                                                                                                    | Чистая прибыль:<br><b>не указано</b> | Телефон продавца:<br><b>89096998807</b> |  |  |  |  |
| Ссылка на источник:<br>Подробнее                                                                                                    |                                      |                                         |  |  |  |  |

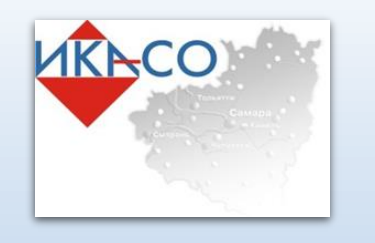

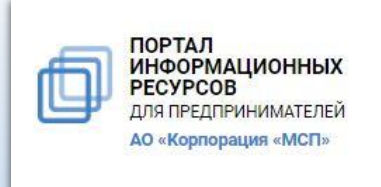

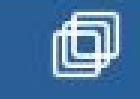

## Раздел «Аналитика» В данном разделе доступны для просмотра отчёты:

- Результаты маркетинговых исследований;
- Аналитика РОМИР;

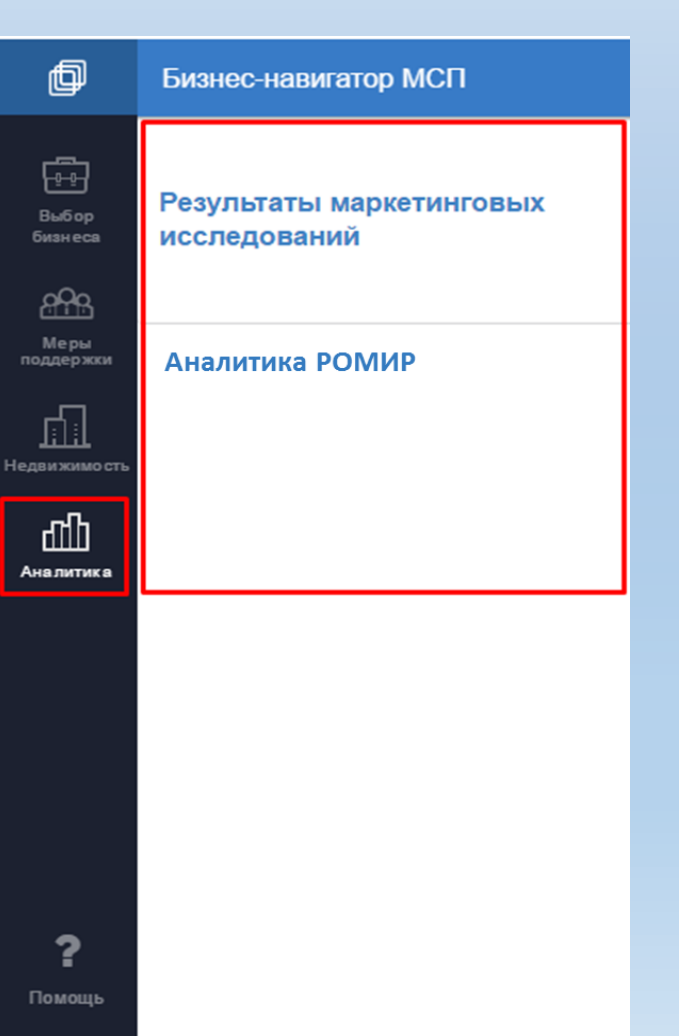

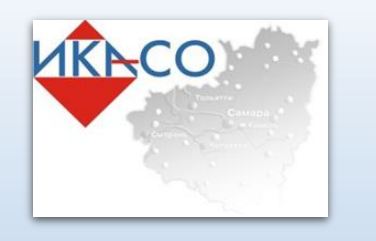

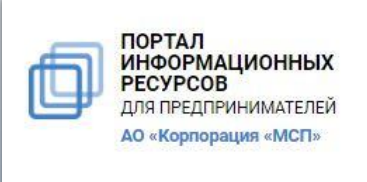

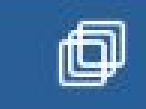

#### Раздел «Аналитика»

Содержит в себе два подраздела: «Результаты маркетинговых исследований» и «Аналитика РОМИР»

#### Подраздел «Результаты

#### маркетинговых исследований»

содержит аналитические отчеты, подготовленные АО «Корпорация «МСП», по следующим темам:

- Сегментация потребителей
- Факторы выбора торговых точек
- Неудовлетворенный спрос
- Привычки питания
- Миссии экономии
- Каналы коммуникации

#### Востребованные услуги

Самая востребованная услуга, в которой нуждается большинство респондентов – продуктовый магазин. Также востребованы услуги по продаже медицинских товаров, одежды и обуви. Услуги в сфере туризма и отдыха за месяц были востребованы только у 3% потребителей.

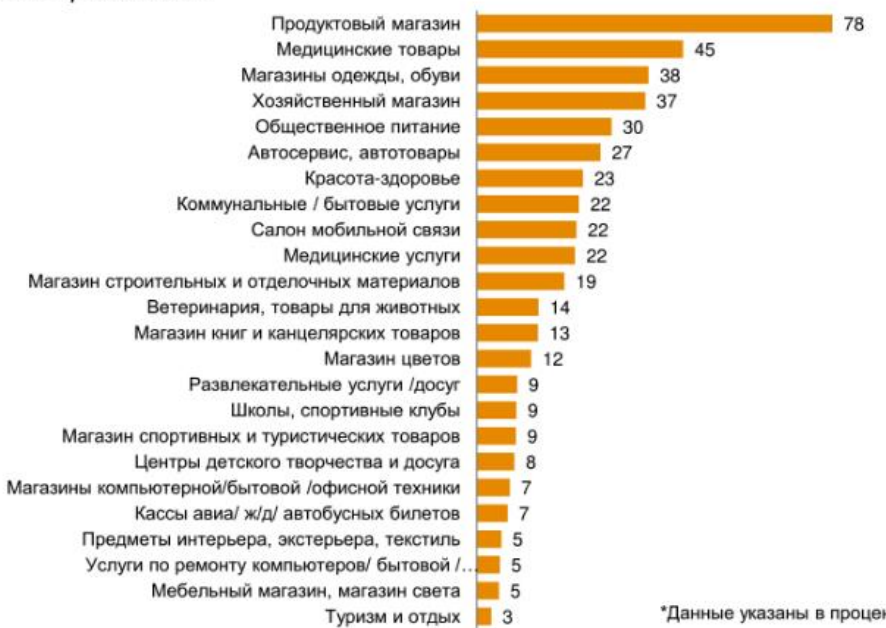

АО ФЕДЕРАЛЬНАЯ КОРПОРАЦИ О РАЗВИТИЮ МАЛОГО И СРЕДНЕГ

FORPHHMATERICTRA

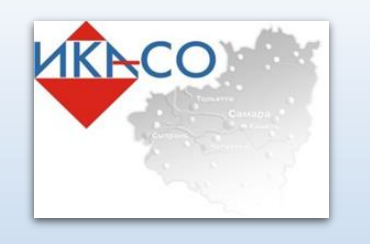

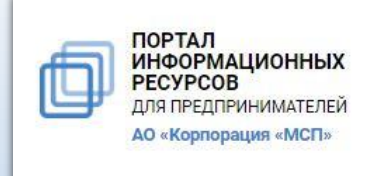

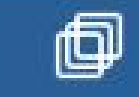

Подраздел «Аналитика РОМИР» содержит аналитические отчеты, содержит набор виджетов, характеризующих потребление различных товаров и услуг по территории Российской Федерации. Для построения отчетов необходимо выбрать территорию и товарную группу либо конкретный товар / услугу

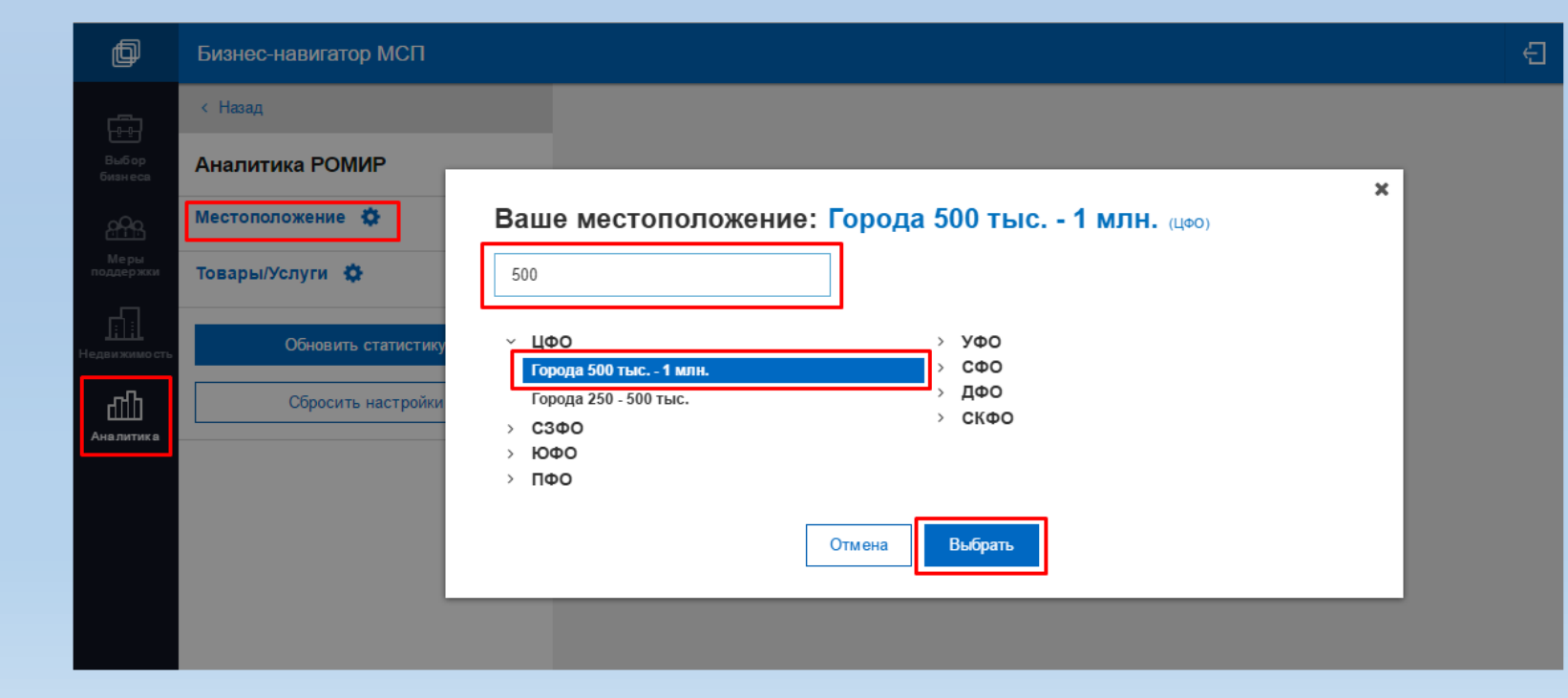

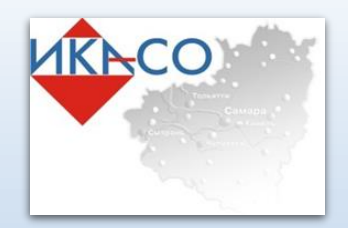

ПОРТАЛ ИНФОРМАЦИОННЫХ РЕСУРСОВ ДЛЯ ПРЕДПРИНИМАТЕЛЕЙ АО «Корпорация «МСП»

Бизнес-навигатор МСП

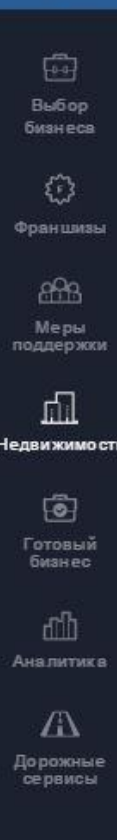

**?** Помощь Условия

þ

Коммерческая недвижимость

Здесь представлен интерактивный поиск объявлений о продаже и аренде объектов коммерческой недвижимости

#### Государственное и муниципальное имущество для МСП 😧

Здесь доступен поиск объектов недвижимости, предназначенных для субъектов МСП. Списки объектов утверждаются ФОИВ, ОГВ и ОМСУ в соответствии с № 209-ФЗ от 24.07.2007

#### Земельные участки

Здесь представлен интерактивный поиск объявлений о продаже и аренде земельных участках

## Недвижимость иных собственников

десь в настоящее время представлена нфорт на общиливство вокральных

прелиринимательства

## Раздел «Помощь»

Бизнес-навигатор МСП

В данном разделе размещены информационные материалы для оказания помощи пользователям Бизнес-навигатора МСП. В данном разделе размещены представленные видео-материалы и подробное руководство пользователя Бизнес-навигатора.

Доступ к бизнес-навигации бесплатный, подключайтесь и открывайте свой бизнес!

#### ИНСТРУКЦИИ

Инструкция пользователя Бизнес-навигатора МСП (PDF) Видео-инструкция: Выбор бизнеса по соотношению спроса и предложения Видео-инструкция: Выбор бизнеса по объему стартового капитала Видео-инструкция: Выбор бизнеса из списка

#### Принципы работы Бизнес-навигатора МСП:

Ð

• Основным принципом Бизнес-навигатора МСП является ориентированность на требования

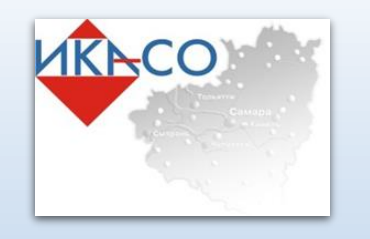

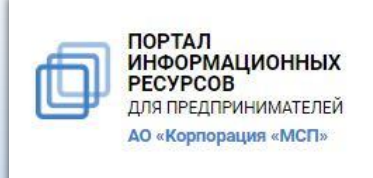

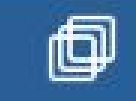

## Спасибо за внимание